## How to Update Your Preferred Pharmacy in MyChart

1. Select Medications from the top of the homepage.

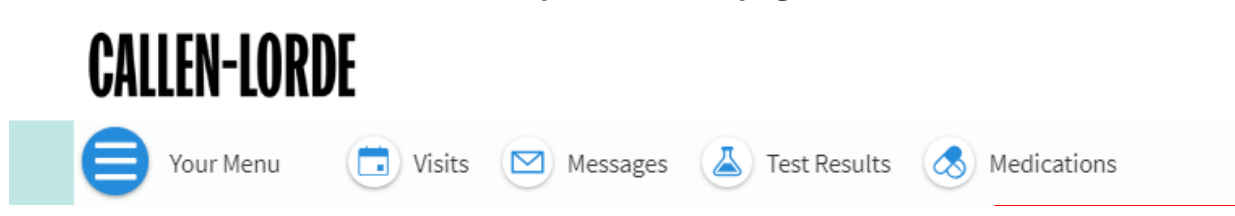

## 2. Select Manage my pharmacies

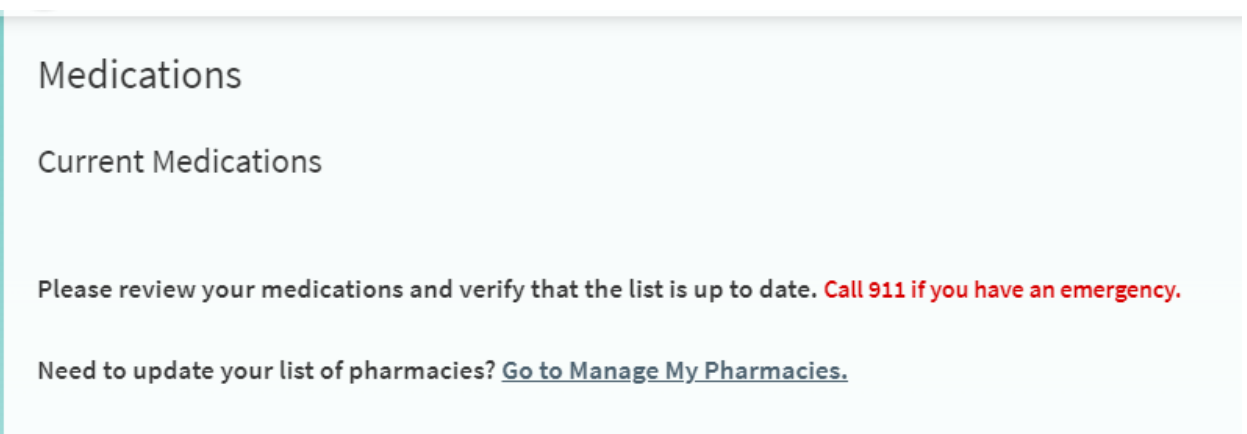

3. Next, select "Add a pharmacy" to add the Callen-Lorde Pharmacy that's most convenient for you! You can also decide to remove any other pharmacies you have on file by selecting "Remove".

| Manage My Pharmacies                                                                                                    |                                                            |
|----------------------------------------------------------------------------------------------------|------------------------------------------------------------|
| Add the pharmacies where you like to get prescriptions. Your care t check-in faster.                                     | eam uses this list to make refill requests and appointment |
| WALGREENS DRUG STORE #05343 - WEST NEW<br>YORK, NJ<br>6012 KENNEDY BLVD W<br>WEST NEW YORK NJ 07093-1447<br>201-869-9004 | + Add a pharmacy                                           |
| Remove                                                                                                    |                                                            |

| Add a Pharmacy                                                                                  | E        |
|-------------------------------------------------------------------------------------------------|----------|
| Search for a pharmacy<br>callen-lorde                                                           | near ZIP |
| 05 Callen-Lorde Bronx - Bronx, NY<br>3144 Third Avenue Bronx NY 10451                           |          |
| Callen-Lorde Brooklyn Pharmacy - Brooklyn, NY<br>40 Flatbush Avenue Extension Brooklyn NY 11201 | ,        |
| Callen-Lorde Community Pharmacy - New York, NY<br>356 W. 18th St. New York NY 10011             |          |

## 4. Just click on the pharmacy you would like to add, and then you're done!

| Manage My Pharmacies                                                                                                    | 습                                                                                                    |  |
|----------------------------------------------------------------------------------------------------|----------------------------------------------------------------------------------------------------|--|
| Add the pharmacies where you like to get prescriptions. Your care team uses this list to make refill requests and appointment check-in faster. |                                                                                                    |  |
| Callen-Lorde Community Pharmacy - New York, NY<br>356 W. 18th St.<br>New York NY 10011<br>212-271-7260                                         | WALGREENS DRUG STORE #05343 - WEST NEW YORK, NJ<br>6012 KENNEDY BLVD W<br>WEST NEW YORK NJ 07093-1447<br>201-869-9004 |  |
| Remove                                                                                                    | Remove                                                                                                    |  |
| + Add a pharmacy                                                                                                    |                                                                                                    |  |
| Back to Medications                                                                                                    |                                                                                                    |  |

If you have any questions, please feel free to message us on MyChart, or call us at 212-271-7200.